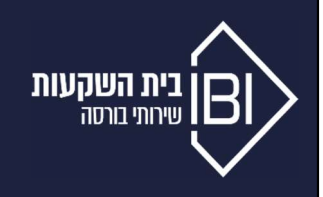

# מדריך מקוצר למערכת הספארק (מערכת הספרים ומסחר בארץ ובארה״ב)

<u>דף כניסה למערכת הספארק :</u>

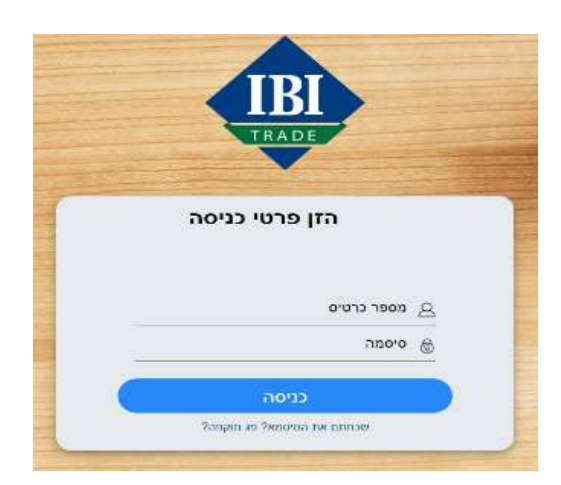

: כניסה למערכת

<u>מספר כרטיס</u> – מספר בעל 10 ספרות (נשלח במעמד פתיחת החשבון)

<u>סיסמא</u> – בכניסה הראשונה נשלחה סיסמא זמנית ב- SMS לנייד המוגדר אותה יש להחליף לסיסמא קבועה.

<u>איפוס סיסמא</u> – ניתן לבצע באופן עצמאי דרך האתר תחת ישכחתם את הסיסמא! פג תוקפה!יי

## 1. <u>מידע כללי:</u>

#### פעולות לאחר כניסה למערכת המסחר:

בפינה השמאלית העליונה, יופיע מסי החשבון והפעילות המותרת בחשבון.

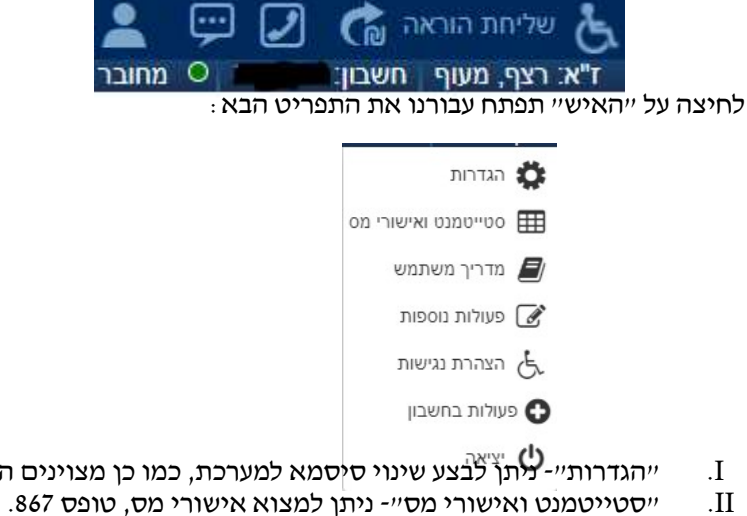

- יהגדרותיי-עתן לבצע שינוי סיסמא למערכת, כמו כן מצוינים הרשאות המסחר להם הלקוח פתוח.
- סטייטמנטים (דיוור חודשי) יופיע רק ללקוחות שביקשו לקבל דיוור חודשי באמצעות מערכת המסחר (לא ניתן
  - לקבל דיוור חודשי ביותר מצורה אחת). .III .OrderNet Spark יימדריך המלא למערכת

٠

ייפעולות נוספותיי - ניתן לבצע מגוון פעולות עצמאיות בחשבון כמו הודעה על הפקדה, משיכת כספים, עדכון פרטי .IV חשבון ועוד.

לחיצה על ״<u>פעולות נוספות בחשבון</u>״ תאפשר ללקוח לשלוח בקשת המרת מט״ח, ויתור על נייר ערך לא סחיר ושליחת בקשה לעסקאות מחוץ לבורסה.

٠

٠

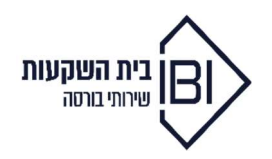

## <u>דף הבית:</u>

נראה יישווי נוכחייי, יירווח הפסד יומייי (נכון ביחס ליום המסחר הקודם), הכנסה לקבל (דיבידנדים), פירוט בטחונות (רלוונטי ללקוחות אשראי) ועוד.

| < | בטחומת   | K | שינוי מעלות % |   | שינוי מעלות 🔰 | הכנסה לקבל | K | מזומן נוכחי | K | שיםי ב- % | רווח והפסד יומי | שווי מכחי |  |
|---|----------|---|---------------|---|---------------|------------|---|-------------|---|-----------|-----------------|-----------|--|
|   | 00.000.0 | _ | 0.570/        | _ | 0.000.10      | ٨          |   | 0.00        |   |           | ۸               | 00 110 51 |  |

בנוסף בלשונית זו ניתן לראות ביצוע של המדדים המובילים בארץ, ניירות בולטים לפי ביצוע נכון להיום (עליה/ ירידה באחוזים), ניירות לפי נפח מסחר יומי ופירוט ההחזקות בחשבון, הוראות ממתינות וביצועים.

### החשבון שלי:

כאן יופיעו ההחזקות המקוונות של החשבון בארץ ובחו״ל, יחד עם מידע רלוונטי לכל מניה.

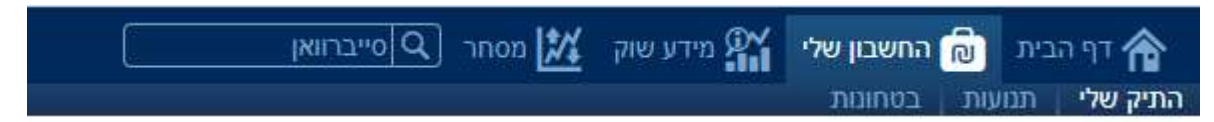

החשבון שלי ← התיק שלי - ניתן לראות יתרות אונליין ויתרות בוקר שם ניתן לראות עלויות FIFO הצורה בה מחושבים (first in first out) FIFO הישראל ולראות בכמה התיק מורווח \ מופסד פר מניה באחוזים, שקלים ועלות (first in first out) איסים במדינה ישראל ולראות בכמה התיק מורווח (

החשבון שלי ← תנועות- ניתן לראות את כל התנועות בחשבונכם (קניה, מכירה, עמלות ומיסים) ניתן לבצע סינון בתנועות → ת על פי תאריך ע״י הפקת הטופס לקובץ אקסל (באמצעות שלושת הפסים מצד שמאל ניתן להפיק את המסמך).

. החשבון שלי 🛨 בטחונות – פירוט של נדרשת הביטחונות רלוונטי רק ללקוחות החתומים על אשראי.

<u>גם תחת ״החשבון שלי״ ישנו סרגל נתונים נוספים:</u>

שווי נוכחי - שווי התיק הכולל את הניירות, מוזמן שיקלי, מט״ח, מיסים ואשראי.

רווח הפסד יומי - כמה התיק הרוויח/הפסיד במהלך אותו יום מסחר ביחס לשערי הסגירה של אתמול.

שינוי באחוזים (%) – כמה התיק הרוויח/הפסיד במהלך אותו יום באחוזים.

מזומן נוכחי - כמות השקלים הפנויים בחשבון המסחר (שימו לב שלא מדובר במטבע זר).

הכנסה לקבל - במידה ואתם זכאים לתקבול (דיבידנד), אזי הסכום יהיה רשום כ״הכנסה לקבל״.

FIFO שינוי מעלות – כמה התיק שלכם עם הפוזיציות הקיימות הרוויח/הפסיד – יש להסתכל אך ורק על שינוי מעלות לפי FIFO (לחיצה על השינוי מעלות יופיע לכם השינוי מעלות - (FIFO)

בטחונות - פירוט של נדרשת הביטחונות רלוונטי רק ללקוחות החתומים על אשראי.

מצד שמאל בחלק העליון ניתן לראות פילוח החזקות בתיק.

ובחלק התחתון ניתן לראות גרף תשואות בתיק, תשואות בתיק שניתן לסווג לפי חודשים \ שנים.

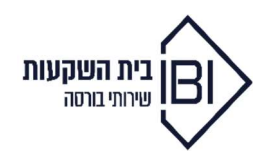

## 2. פעולות מסחר:

#### <u>ספארק דואלי - מסחר במערכת בארץ ובארה״ב</u>

ניתן לבצע מסחר במערכת בכמה דרכים:

. שליחת הוראה - בפינה השמאלית העליונה, מופיע אייקון שליחת הוראה אשר מפנה ישירות לחלון שליחת הוראה.

| 2 | Ģ | 2 | G | שליחת הוראה | è |
|---|---|---|---|-------------|---|
|---|---|---|---|-------------|---|

חלון שליחת הוראה מציג נתונים למניה הנבחרת כגון היצע וביקוש, מינ׳ לרציף, אחוז שינוי, יתרה בנייר (במידה וקיימת החזקה של הנייר בתיק), סוגי פקודות והזנת הוראות למסחר.

- בחלון מתבצע מסחר למניות בארץ ובארה״ב, לפי בחירה של המניה בשורת החיפוש.

II. גלגל השיניים (המופיע לצד כל מניה) – לחיצה על קניה∕מכירה, יוביל לפתיחת חלון שליחת הוראה (מכל עמוד. במערכת המסחר)

| U | ou namikiku |
|---|-------------|
| 6 | חברה לישראל |
| 6 | קניה <      |
| 6 | מ מכירה     |
| 0 | אגרף        |
| 6 | הוסף למעקב  |
| 6 | פועלים      |

III. לחיצה על לשונית המסחר ניתן לבצע מסחר באופציות, מניות, אג״ח ושאר המכשירים הפיננסים (פינה ימנית עליונה). לשונית המסחר מיר ← הוספת מניה לרשימה ע״י לחיצה על הפלוס ← מסחר מהיר

| יף 🏠                   | י הבית 🗴 החשבון שלי    | 🕅 מידע שוק 🎢      | מסחר 🔎 נ          | y:         |          |             |           |           |                                                                                                    |            |
|------------------------|------------------------|-------------------|-------------------|------------|----------|-------------|-----------|-----------|----------------------------------------------------------------------------------------------------|------------|
| כללי פ                 | לא מניות ניירות דואלים | נגזרים פלא נגזרינ | אג"חים            | נעודות סל  | קרנות    |             |           |           |                                                                                                    |            |
|                        | -10,03                 | in 📕 🤇            | ח והפסד יומי<br>0 |            |          | שינוי ב- %  | ٢         | מזומ<br>3 | ן נוכחי<br>10.0-                                                                                                    | ۲.         |
| <mark>פלא מניות</mark> |                        |                   |                   |            |          |             |           |           | دמזומן נוכחי<br>-10.03   יר היצע גמות ביקוש   2,818 18,130 2,822   3,429 2,637 3,433   2,588 10,516 2,599   2,447 223 2,453   124.35 2,500 124.3 |            |
| uon Q                  | נייך (                 | הסר הכל 🕇         | הצג הכל           | ~          | הצג או 🗌 | חזקות 🗌 הצו | ג הוראות  |           |                                                                                                    |            |
| פע'                    | שם נייר                | שער               | שינוי %           |            | הוראה    | )           | כמות היצע | מחיר היצע | כמות ביקוש                                                                                                    | מחיר ביקוש |
|                        | פועלים                 | 2,820             | 1.48%             | <b>7</b>   | כמות     | מחיר        | 15,446    | 2,820     | 18,130                                                                                                    | 2,818      |
|                        | טבע                    | 3,429             | 0.56%             | <b>n</b> 7 | כמות     | מחיר        | 2,263     | 3,434     | 2,637                                                                                                    | 3,429      |
|                        | לאומי                  | 2,590             | 1.85%             | 7          | כמות     | מחיר        | 13,095    | 2,590     | 10,516                                                                                                    | 2,588      |
|                        | גזית גלוב              | 2,444             | -1.49%            | <b>7</b>   | כמות     | מחיר        | 1,127     | 2,452     | 223                                                                                                    | 2,447      |
|                        | Apple Inc              | 124.28            | 0.00%             | ק מ        | כמות     | מחיר        | 1,000     | 124.38    | 2,500                                                                                                    | 124.35     |
|                        | Amazon.Com Inc         | 3,218.65          | 0.00%             | 7          | כמות     | מחיר        | 100       | 3,227     | 100                                                                                                    | 3,223.33   |

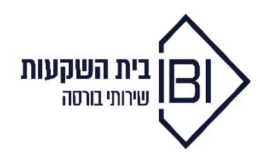

#### הוראות וביצועים (תחת לשונית ״החשבון שלי״ בפינה הימנית העליונה):

|   |            |               |       |     |            |   |       |        | ועים            | ביצו | הוראות   |
|---|------------|---------------|-------|-----|------------|---|-------|--------|-----------------|------|----------|
| 1 | נקה 🗸      | הכל           | 00000 | הכל | סוג הוראה: | ~ | הכל   | מטבע:  | סוג נייר: הכל 🗸 | הכל  | פעולה: [ |
|   | כמות ביצוע | שווי הוראה/בי | מחיר  | מות | ק/מ כ      |   | 00000 | סימבול | שם נייר         |      | פע'      |

-החלון מופיע מספר פעמים במקומות שונים במערכת המסחר

יש לשים לב כי קיימות שתי לשוניות לשונית ייהוראותיי ולשונית ייביצועיםיי-

הוראות : לשונית זו מציגה את כל הפקודות הממתינות שטרם בוצעו כולל פקודות מתמשכות בארץ ובארה״ב.

. <u>ביצועים :</u> לשונית זו מציגה את ההוראות שבוצעו בחשבון באותו יום מסחר

### ניירות למעקב וניתוח טכני:

#### <u>ניירות למעקב:</u>

לחיצה על מידע שוק 🔶 ניירות למעקב. בטבלה מופיעים נתונים על המניות ברשימה לפי בחירה.

ניתן להרכיב רשימת ניירות למעקב אישית\*

#### <u>ניתוח טכני :</u>

לחיצה על אחת המניות ברשימה תעלה בצד שמאל נתוני מסחר וגרף.

בחלון ניתוח טכני ניתן לבצע מגוון של אפשרויות על גרף המניה לדוגמא: הוספת אינדיקטורים, קווי מגמה, פיבונצ׳י ועוד.

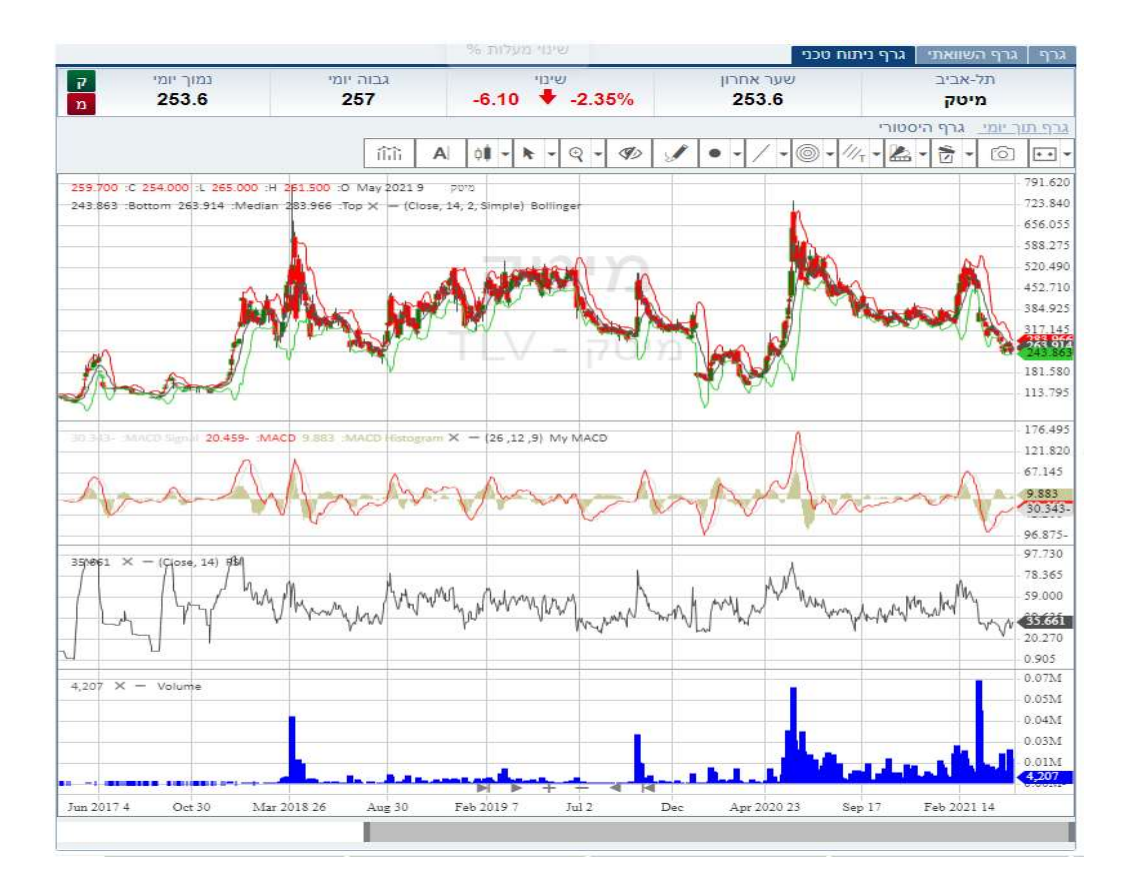